# Робот-танк программируемый

Модель: Xiao-r Movelt с лидаром и платой Jetson Nano

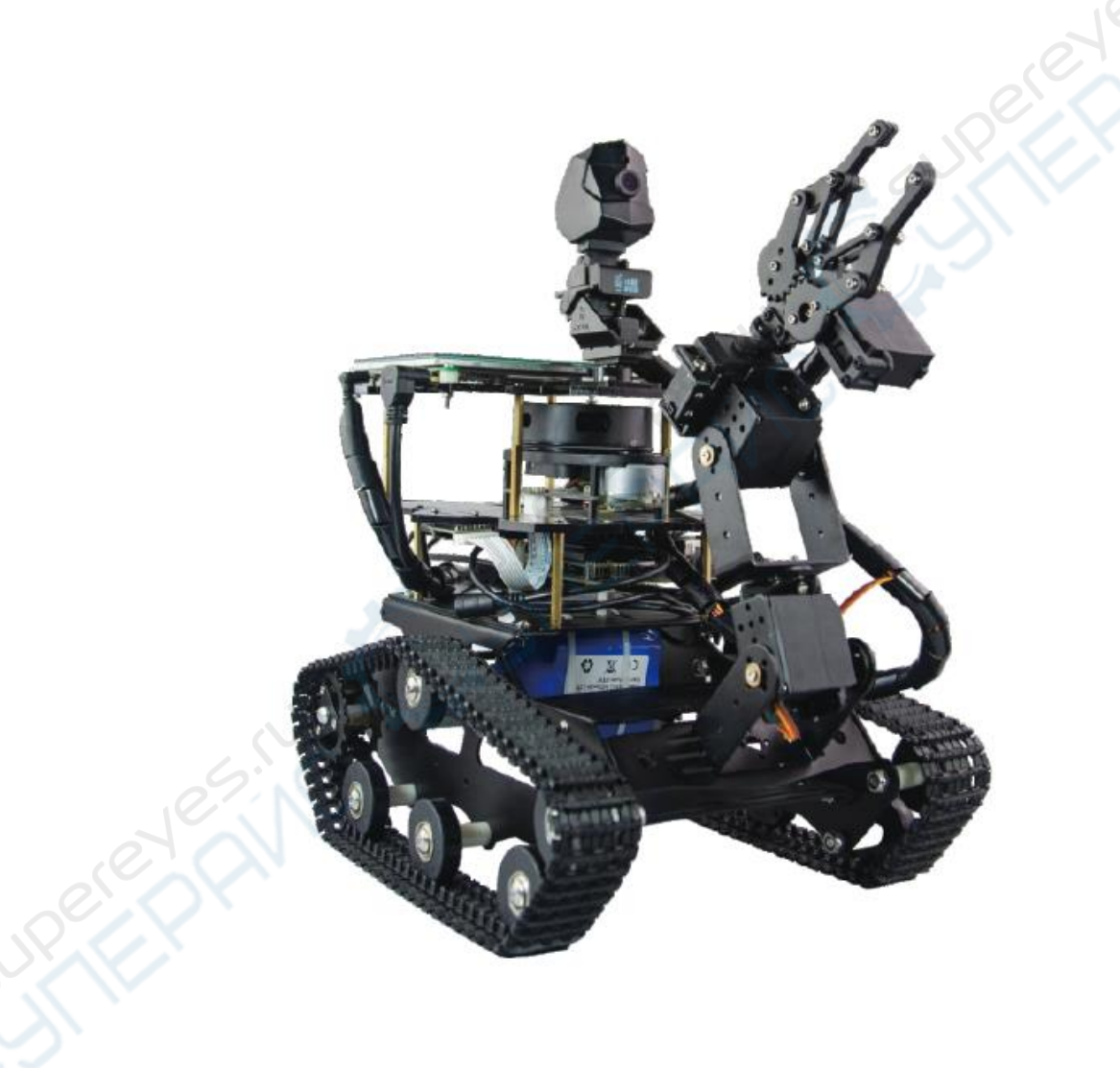

## Руководство по эксплуатации

## Содержание

| 1. Введение                                                                                                    |
|----------------------------------------------------------------------------------------------------|
| 1.1. О данном руководстве 3                                                                                                    |
| 1.2. Хранение и транспортировка                                                                                                    |
| 1.3. Утилизация                                                                                                    |
| 2. Меры обеспечения безопасности3                                                                                                    |
| 3. Комплектация                                                                                                    |
| 4. Технические характеристики                                                                                                    |
| 5. Описание конструкции                                                                                                    |
| 5.1. Плата управления                                                                                                    |
| 5.2. Схема подключения компонентов робота6                                                                                                    |
| 5.3. Основные элементы роботизированной руки7                                                                                                    |
| 5.4. Плата управления приводами7                                                                                                    |
| 6. Эксплуатация                                                                                                    |
| 6.1. Подключение платы управления8                                                                                                    |
| 6.2. Включение платы управления 8                                                                                                    |
|                                                                                                    |
| 6.3. Описание системы управления XR-ROS                                                                                                    |
| 6.3. Описание системы управления XR-ROS                                                                                                    |
| <ul> <li>6.3. Описание системы управления XR-ROS</li></ul>                                                                                                    |
| <ul> <li>6.3. Описание системы управления XR-ROS</li></ul>                                                                                                    |
| 6.2. Бюночсние платы управления XR-ROS       9         6.3. Описание системы управления XR-ROS       9         6.4. Подключение к точке доступа       10         6.5. Подключение робота       10         6.6. Калибровка IMU-сенсора       11         6.7. Построение карты       12                                                                                                    |
| 6.2. Болочсние платы управления XR-ROS       9         6.3. Описание системы управления XR-ROS       9         6.4. Подключение к точке доступа       10         6.5. Подключение робота       10         6.6. Калибровка IMU-сенсора       11         6.7. Построение карты       12         6.8. Сохранение карты       13                                                                                                    |
| 6.2. Бюлочение платы управления XR-ROS       9         6.3. Описание системы управления XR-ROS       9         6.4. Подключение к точке доступа       10         6.5. Подключение робота       10         6.6. Калибровка IMU-сенсора       11         6.7. Построение карты       12         6.8. Сохранение карты       13         6.9. Автономная навигация       13                                                                                                    |
| 6.3. Описание системы управления XR-ROS.       9         6.4. Подключение к точке доступа       10         6.5. Подключение робота       10         6.6. Калибровка IMU-сенсора       11         6.7. Построение карты       12         6.8. Сохранение карты       13         6.9. Автономная навигация       13         6.10. Использование роботизированной руки       15                                                                                                    |
| 6.3. Описание системы управления XR-ROS                                                                                                    |
| 6.3. Описание системы управления XR-ROS                                                                                                    |
| 6.2. Волючение платы управления XR-ROS                                                                                                    |
| 6.2. Воло ссиме изила управления XR-ROS                                                                                                    |
| 6.2. Бллючение системы управления ХR-ROS                                                                                                    |
| 6.2. Вилочение писты управления XR-ROS       9         6.3. Описание системы управления XR-ROS       9         6.4. Подключение к точке доступа       10         6.5. Подключение робота       10         6.6. Калибровка IMU-сенсора       11         6.7. Построение карты       12         6.8. Сохранение карты       13         6.9. Автономная навигация       13         6.10. Использование роботизированной руки       15         7. Введение в программирование       16         7.1. Основные инструменты для программирования       16         7.2. Запись образа системы       16         7.4. Исходный код       17         8. Типовые неисправности и методы их устранения       17 |

## 1. Введение

## 1.1. О данном руководстве

Данное руководство содержит сведения, необходимые для правильной эксплуатации программируемого робота-танка модели Xiao-r Movelt, оснащенного лидаром и платой Jetson Nano. Пожалуйста, сохраните руководство на весь период эксплуатации устройства.

Производитель не несет ответственности за любые повреждения, возникшие в результате несоблюдения данного руководства.

Внимание! Несоблюдение предупреждений и инструкций может привести к поражению электрическим током, возгоранию или серьезной травме, а также к необратимому повреждению устройства.

#### 1.2. Хранение и транспортировка

Неправильная транспортировка может привести к повреждению устройства. Во избежание повреждения всегда перевозите устройство в оригинальной упаковке.

Устройство следует хранить в сухом месте, защищенном от пыли и воздействия прямых солнечных лучей.

**Внимание!** Воздействие на устройство масла, воды, газа или других веществ, способных вызвать коррозию, не допускается.

#### 1.3. Утилизация

Электронное оборудование не относится к коммунальным отходам и подлежит утилизации в соответствии с применимыми требованиями законодательства.

## 2. Меры обеспечения безопасности

Внимание! Устройство содержит мелкие детали.

- 1. Данное устройство не предназначено для использования людьми с ограниченными физическими возможностями, сенсорными и умственными способностями.
- 2. Перед началом эксплуатации внимательно изучите данное руководство.
- 3. Внешний вид изделия может отличаться от изображений.
- 4. Производитель оставляет за собой право вносить изменения в технические характеристики устройства без предварительного уведомления.
- 5. Помещение любых деталей устройства в рот и нос не допускается.
- 6. Пожалуйста, не роняйте, не сжимайте и не ударяйте устройство. Это может привести к его повреждению.
- 7. В случае возникновения проблем при эксплуатации, пожалуйста, прочитайте данное руководство несколько раз, чтобы понять, правильно ли выполнены подключение и настройка. Если проблема все же не решена, обратитесь в нашу службу поддержки, приложив подробное описание проблемы.

## 3. Комплектация

- Плата Jetson Nano 1 шт.;
- Модуль питания платы 1 шт.;
- Роботизированная рука с 4-мя степенями свободы 1 шт.;
- Лидар 1 шт.;
- Камера 1080р 1 шт.;
- Беспроводная клавиатура с тачпадом 2,4G 1 шт.;
- Дисплей 7 " 1 шт.;
- Карта памяти 64 Гб 1 шт.;
- 9-осевой гироскоп 1 шт.;
- Стабилизатор для камеры с сервоприводом 1 шт.;
- Набор деталей для сборки шасси с гусеницами 1 шт.;
- Акриловый каркас 1 1 шт.;
- Акриловый каркас 2 1 шт.;
- Аккумуляторная батарея 8400 мАч 1 шт.;
- Адаптер питания 1 шт.;
- Док-станция USB 1 шт.;
- Кабель HDMI 1 шт.;
- Кабель USB 1 шт.;
- Сетевая карта 1 шт.;
- Антенна 2 шт.;
- Липучка 2 шт.;
- Двухсторонний держатель крепления корпуса М3\*45 4 шт.;
- Двухсторонний держатель крепления корпуса М3\*25 4 шт.;
- Держатель крепления корпуса М3 4 шт.;
- Держатель крепления корпуса М2.5 8 шт.;
- Винт M3 15 шт.;
- Винт M2.5 8 шт.;
- Винт M3\*16 4 шт.;
- Винт M2 4 шт.; (
- Гайка М3 15 шт.;
- Гайка M2 4 шт.;
- Гайка М2.5 4 шт.

## 4. Технические характеристики

| Робот-танк Xiao-r Movelt        |                                                              |  |
|---------------------------------|--------------------------------------------------------------|--|
| Jetson Nano                     | 1                                                            |  |
| Процессор                       | Arm А57 с тактовой частотой 1,43 ГГц, 4 ядра                 |  |
| Видеокарта                      | Maxwell, 128 ядер                                            |  |
| Системная память                | 4 Гб LPDDR4, 64-bit 25,6 Гбит/с                              |  |
| Слот для карт памяти<br>microSD | да                                                           |  |
|                                 | 4К с частотой 30 Гц                                          |  |
| Кодирование видео               | 4 потока в разрешении 1080р с частотой 30 Гц                 |  |
|                                 | 9 потоков в разрешении 720р с частотой 30 Гц (Н. 264/Н. 265) |  |
|                                 | 4К с частотой 60 Гц                                          |  |
| <b>D</b>                        | 2 потока в разрешении 4К с частотой 30 Гц                    |  |
| декодирование видео             | 8 потоков в разрешении 1080р с частотой 30 Гц                |  |
|                                 | 18 потоков в разрешении 720р с частотой 30 Гц (Н.264/Н.265)  |  |
| Камера                          | 2 полосы МІРІ СSІ-2 DPHY                                     |  |
| Подключение                     | Gigabit Ethernet, M.2 Key E                                  |  |
| Поддерживаемые<br>интерфейсы    | USB 3.0, USB 2.0 Micro-BHDMI, DP, GPIO, I2C, I2S, SPI, UART  |  |
| Xiao-r Movelt                   |                                                              |  |
|                                 | Восприятие местности 360°, движение по заданной траектор     |  |
| Особенности                     | управление роботизированной рукой, предотвращение            |  |
|                                 | столкновения, распознавание цвета, автопилот                 |  |
| Программирование                | Python / C++                                                 |  |
| Среда разработки                | Ubuntu 18.04                                                 |  |
| Сетевая картра                  | Intel8625                                                    |  |
| Гироскоп                        | Да (9 осей)                                                  |  |
| Камера                          | HD. 1080p                                                    |  |
| Дисплей                         | сенсорный. 1080р. 7 "                                        |  |
| Крутяший момент                 | 3.5 HM                                                       |  |
| Роботизированная рука           | 4 степени свободы. защита от заклинивания                    |  |
| Длина<br>роботизированной руки  | 280 мм                                                       |  |
| Общие характеристики            | l l                                                          |  |
| Материал корпуса                | Алюминий                                                     |  |
| Питание                         | Аккумулятор 8400 мАч с защитой от перезарядки, 12 В / 8 А    |  |
| Габаритные размеры              | 310 х 240 х 360 мм                                           |  |
| Macca                           | Прибл 3100 г                                                 |  |

## 5. Описание конструкции

#### 5.1. Плата управления

Плата управления роботом представляет собой плату Jetson Nano, соединенную с платой управления приводами. Объединенная плата управления показана на следующем рисунке.

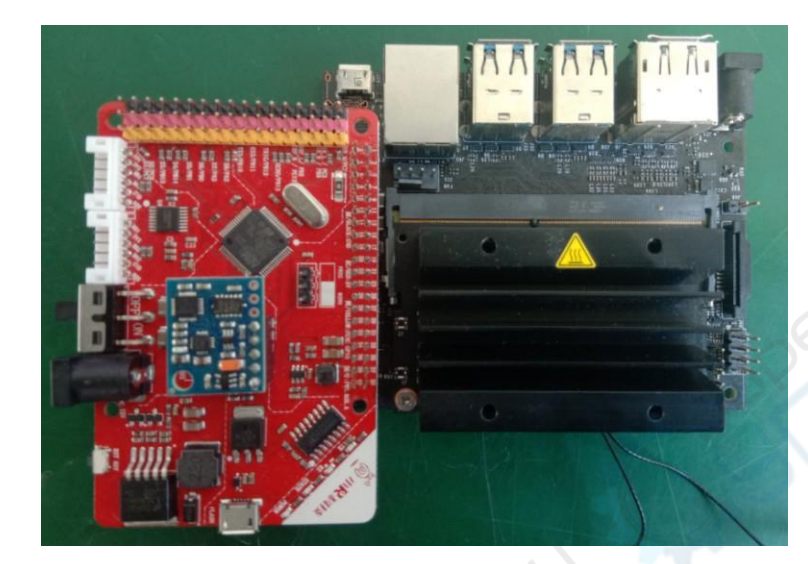

#### 5.2. Схема подключения компонентов робота

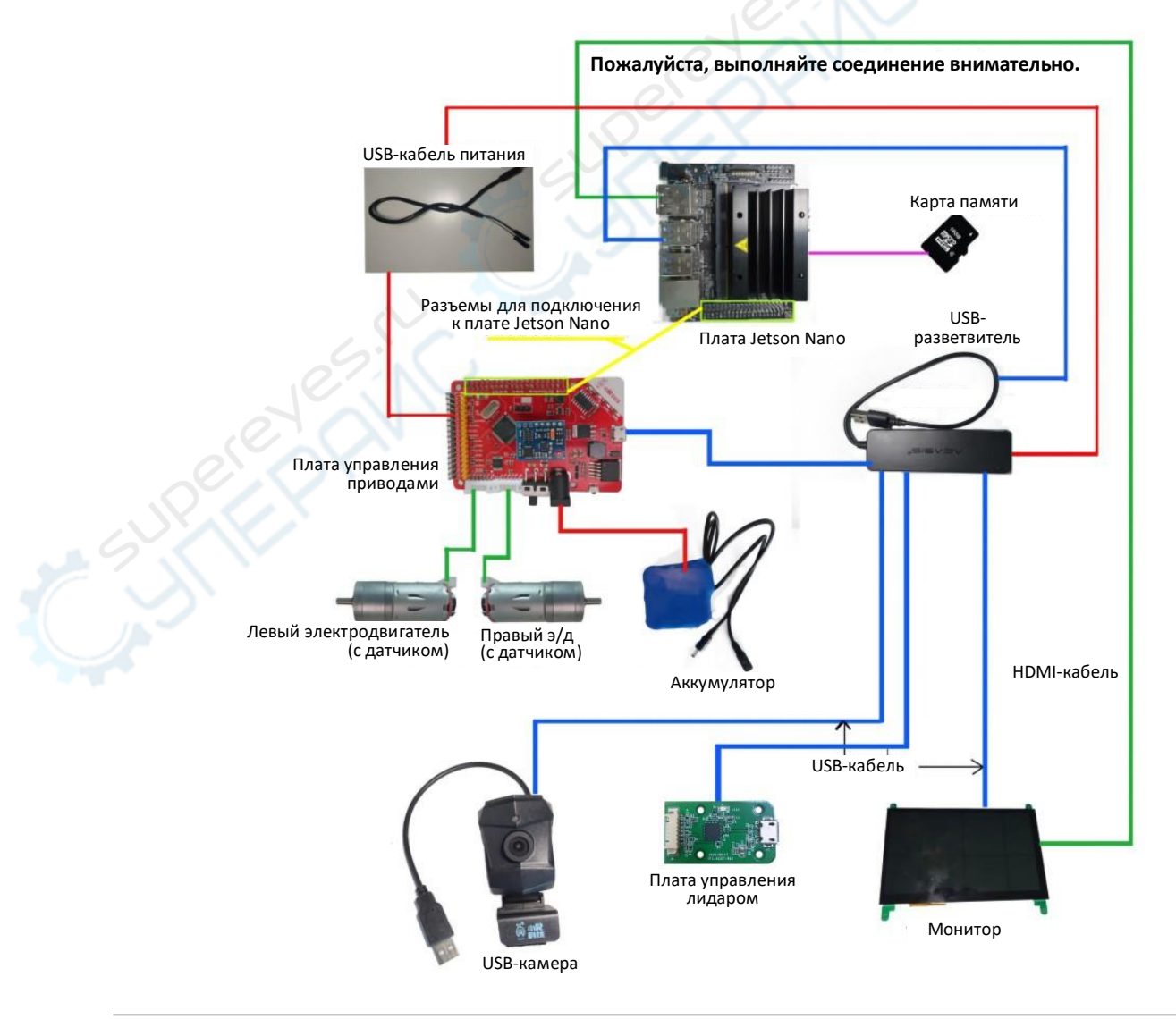

#### 5.3. Основные элементы роботизированной руки

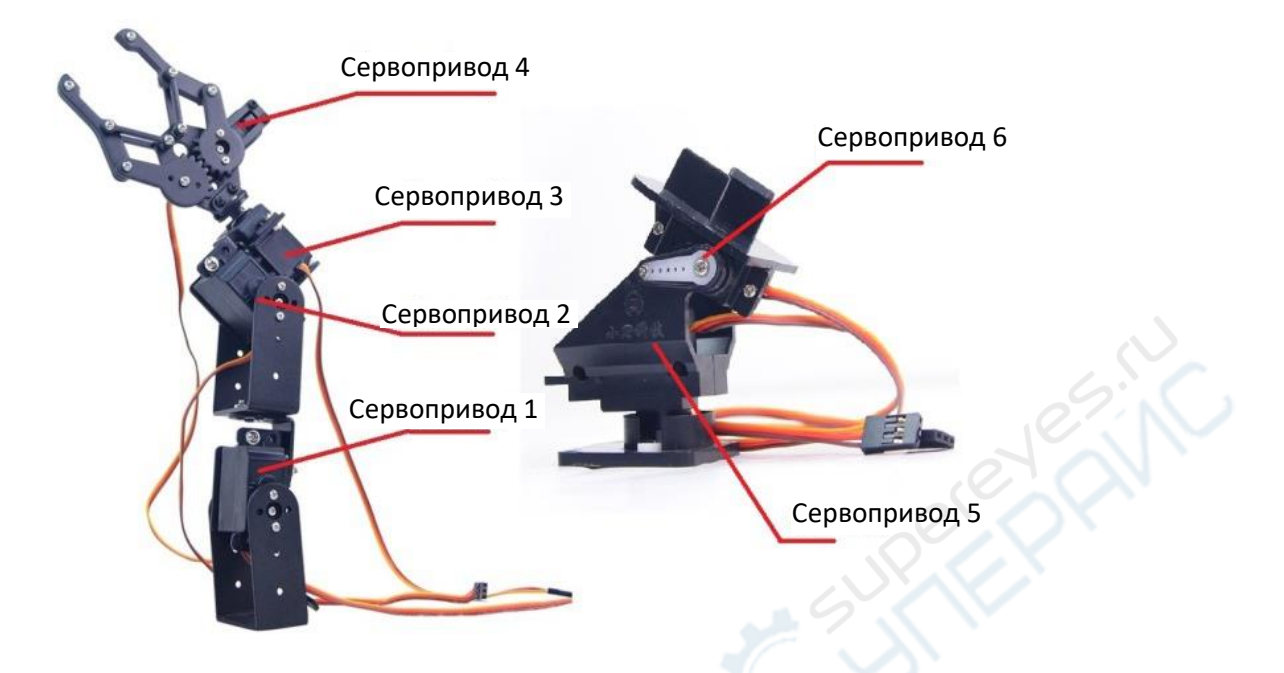

#### 5.4. Плата управления приводами

Основные элементы платы управления приводами показаны на следующем рисунке, а ниже приведено ее описание.

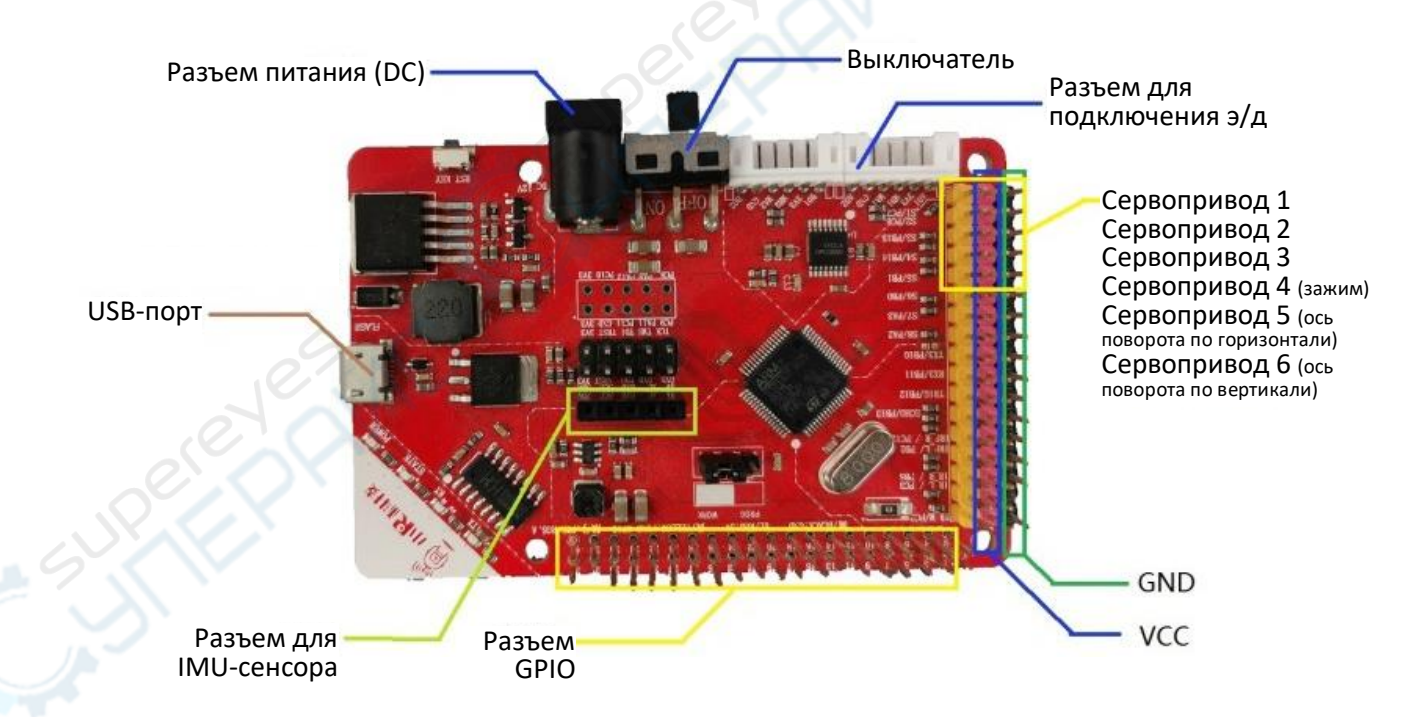

PWR.ROS.A — это плата для управления приводами робота, соединяемая с платой Jetson nano / raspberry pi 3B+ / 4B. Ее основные функции заключаются в следующем:

- Стабилизация напряжения: данная плата обеспечивает понижение входного напряжения 7-12 В постоянного тока до 5 В или другого напряжения, которое требуется для питания основной платы управления или приводов.
- 2. Управление электродвигателями: данная плата обеспечивает управление приводами для движения робота вперед и назад, остановки, ускорения, замедления.

- 3. Управление сервоприводами: данная плата оснащена 8-канальным выходным разъемом для подключения к сервоприводам. При питании сервоприводов от платы последняя подходит для одновременного ШИМ-управления восемью сервоприводами с напряжением питания 5 В и максимальным током не более 100 мА.
- Подключение датчиков: неиспользуемые разъемы GPIO на данной плате подключаются напрямую к плате Jetson Nano снизу (контакты обозначены желтым цветом). Каждый разъем GPIO включает контакты питания 5 В и GND, которые обозначены соответственно красным и черным цветами.
- 5. Прием данных с датчиков, включая частоту вращения электродвигателя, данные с IMUсенсора (гироскоп) и другие основные параметры.

## 6. Эксплуатация

#### 6.1. Подключение платы управления

После сборки робота подключите кабель питания к разъему питания платы управления приводами.

Параметры источника питания: напряжение 12-15 В DC, ток не менее 3 А. Разъем питания: 5,5х2,1.

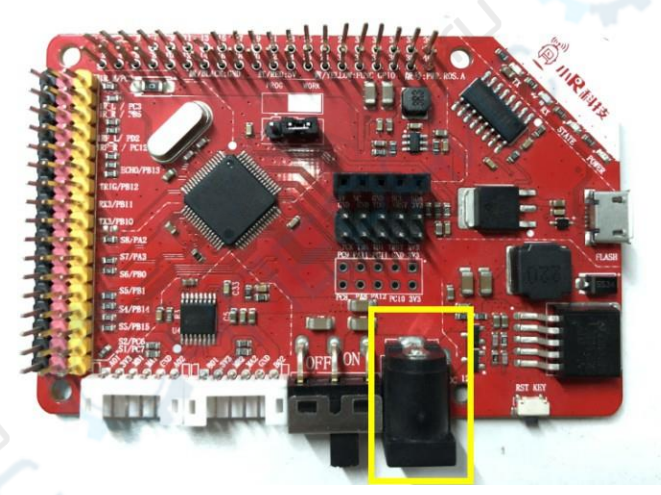

#### 6.2. Включение платы управления

При подаче питания включаются светодиоды на плате управления приводами и на плате Jetson Nano, а на мониторе отображается данные о загрузке.

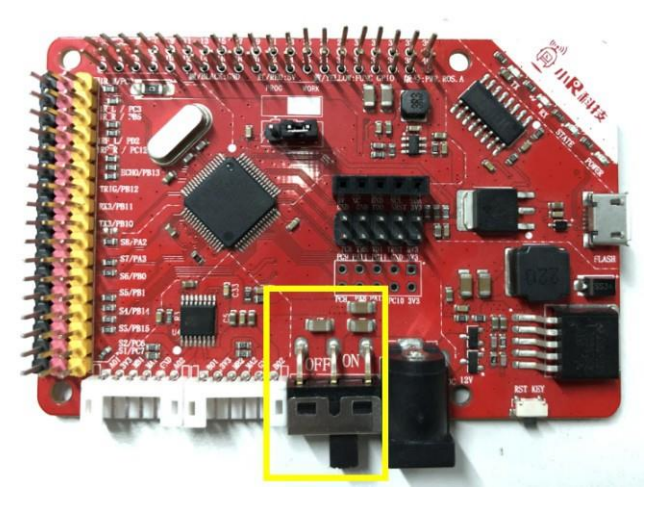

Когда на мониторе появляется показанный ниже интерфейс XR-ROS, плата готова к работе.

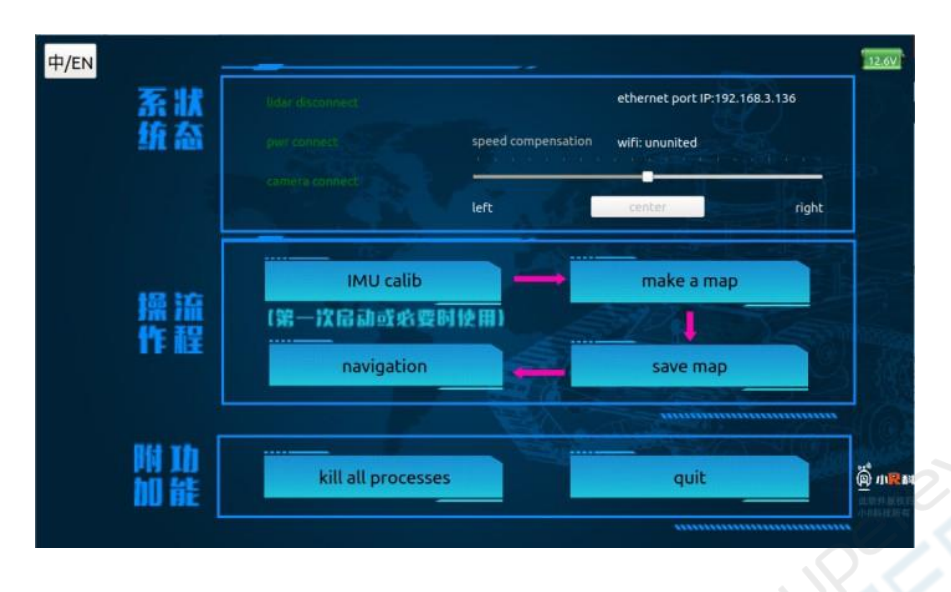

#### 6.3. Описание системы управления XR-ROS

Интерфейс системы управления роботом XR-ROS состоит из трех частей, обеспечивающих контроль и мониторинг трех основных групп параметров: состояние системы, состояние работы и дополнительные функции. Соответствующие функции показаны в следующей таблице.

| Группа/часть              | Функция                                                                                                    | Примечание                                                                                                    |
|---------------------------|----------------------------------------------------------------------------------------------------|----------------------------------------------------------------------------------------------------|
| Состояние<br>системы      | Определение состояние подключения<br>лидара, платы управления приводами и<br>камеры, отображение текущего<br>состояния сети. |                                                                                                    |
| Состояние<br>работы       | Калибровка IMU-сенстора (гироскоп),<br>построение карты, сохранение карты,<br>навигация                                      | Теоретически, при отсутствии<br>изменений в окружающей<br>обстановке, в которой<br>функционирует робот,<br>калибровка IMU-сенсора<br>требуется только один раз. |
| Дополнительные<br>функции | Завершение всех процессов и выход из интерфейса управления                                                                   |                                                                                                    |

#### 6.4. Подключение к точке доступа

Для выполнения подключения включите функцию WLAN на телефоне, выполните поиск сетей Wi-Fi, после чего подключитесь к сети, имя которой начинается с символов «XiaoRGEEK…».

| 40<br>11 1 | 15:43 🗟 Q 🗑 ···               |               | 005  | R (1841) |
|------------|-------------------------------|---------------|------|----------|
| <          | WLAN                          |               |      |          |
| WL         | AN                            |               | •    |          |
| ~          | XiaoRGEEK_dca6327f<br>点击可快速分享 | b916          | ((•  | $\odot$  |
| 选耳         | 又网络                           |               |      |          |
|            | Xiaomi_CK                     | 8             | ((1+ | $\odot$  |
|            | XIAORGEEK_YUNY…               | 8             | ((+  | $\odot$  |
|            | XRGEEK_5G                     | 8             | ((•  | $\odot$  |
|            | XRGEEK_2.4G                   | 8             | ((•  | $\odot$  |
|            | 0                             | $\mathcal{D}$ | ~    | 5        |

#### 6.5. Подключение робота

После подключения к точке доступа робота откройте приложение. При первом запуске приложения может быть запрошено разрешение, при этом выберите пункт «Agree» (Подтвердить). Затем, чтобы добавить робота, следуйте инструкциям в приложении (см. рис. ниже).

| 添加/修        | 改机器人        |
|-------------|-------------|
| Robot Name: | Robot2      |
| Master URI: | 192.168.1.1 |

Единственным параметром, требующим изменения пользователем, является «Master URL», который представляет собой IP-адрес робота. Это значение является «IP-адресом точки доступа», отображаемым в интерфейсе системы XR-ROS. Изменение параметров в разделе «Show more configurations» (Показать другие конфигурации) не рекомендуется, поскольку они совпадают с параметрами, отображаемыми в разделе «System Status» (Состояние системы). Программное обеспечение отрегулировано производителем, поэтому после его изменения могут возникнуть неконтролируемые ошибки (см. рис. ниже).

| 添加/修改           | 机器人              |      |
|-----------------|------------------|------|
| Robot Name:     | Robot1           | _    |
| Master URI:     | 192.168.1.1      | -    |
| ✔ 展示更多配置        | t                |      |
| Joystick Topic: | /cmd_vel         | _    |
| Laser Scan Top  | ic: /scan        | _    |
| Map Topic:      | /map             |      |
| Camera Topic:   | /compressed_imag | e    |
| Nav Sat Topic:  | /navsat/fix      | - JP |
| Odometry Topic  | : /odom          |      |
| Pose Topic:     | /pose            |      |
| 反转激光扫描:         |                  |      |
| 反转X轴:           |                  |      |
| 反转Y轴:           |                  |      |
| 反转角速度:          |                  |      |
| SUP             | 取消 确定            |      |

#### 6.6. Калибровка IMU-сенсора

Для калибровки IMU-сенсора (системы гироскопов) при первом включении робота нажмите кнопку «IMU Calibration» (Калибровка IMU-сенсора) в разделе «Operating procedure» (Порядок работы) системы XR-ROS и дождитесь, пока робот сообщит о завершении калибровки. Как правило, калибровка IMU-сенсора требуется только один раз, однако ее можно выполнить повторно в случае серьезных отклонений в работе робота.

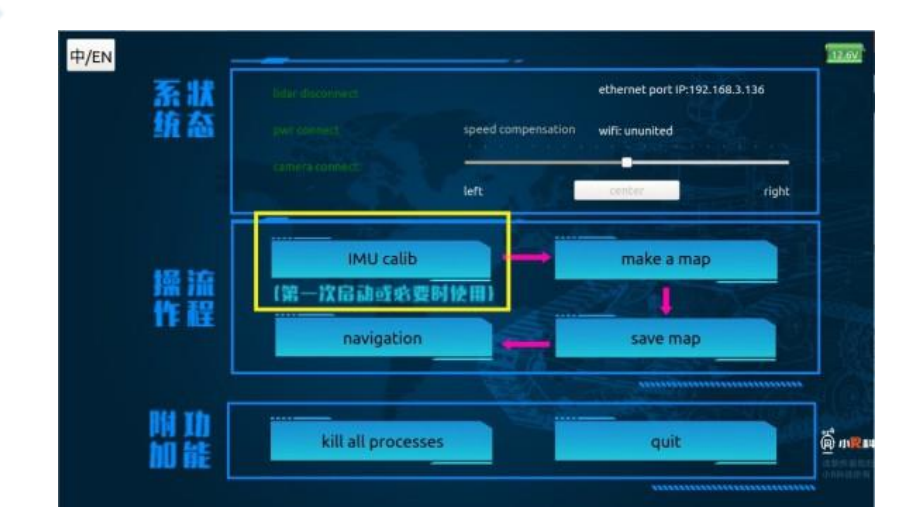

#### 6.7. Построение карты

При попадании в новое место роботу необходимо построить электронную карту с помощью лидара, чтобы получить данные для последующей навигации. Созданная карта будет сохранена в памяти робота, а при повторном выполнении операции построения карты новая карта будет перезаписана поверх старой. Также можно сохранить несколько карт путем программирования. Нажмите кнопку «Make a map» (Создать карту) в интерфейсе системы XR-ROS, после чего будет отображено сообщение «Please complete the map on the App» (Пожалуйста, закончите построение карты в приложении).

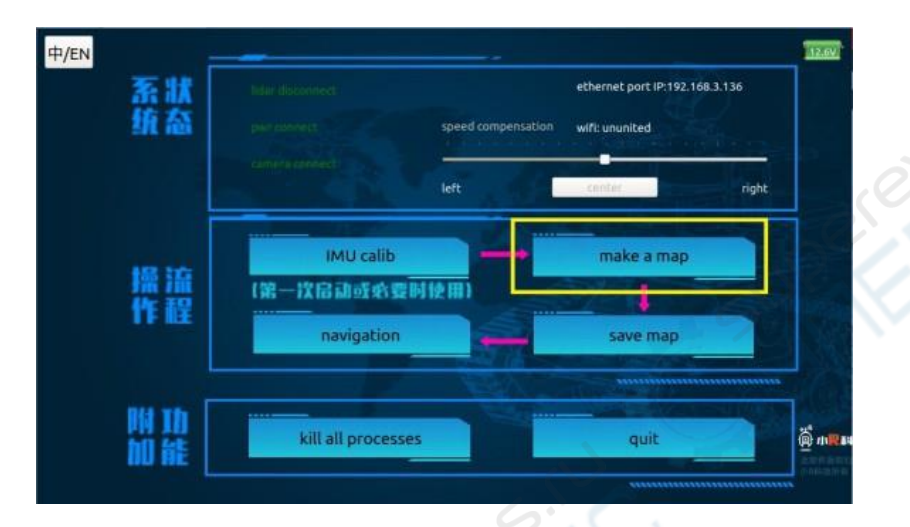

В этот момент значок Wi-Fi напротив пункта «Robot» в приложении станет активным, как показано на следующем рисунке.

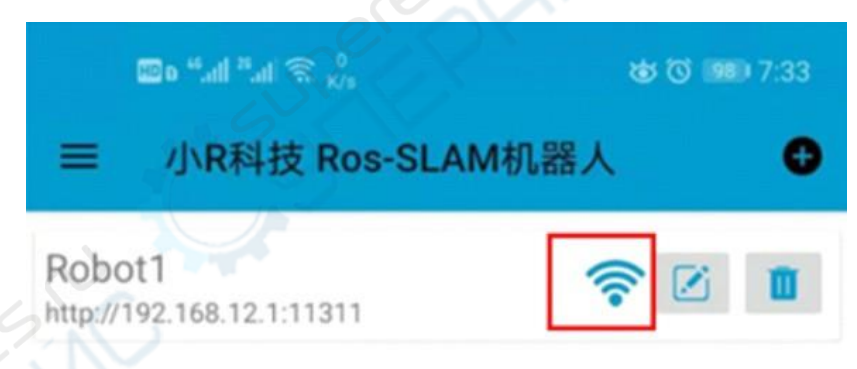

Нажмите на пункт «Robot». При этом откроется экран управления. Затем выберите в верхнем левом углу приложения пункт «Click here to switch pages» (Нажмите для переключения экранов), после чего выберите опцию «Build map» (Построение карты). Приложение перейдет в режим построения карты.

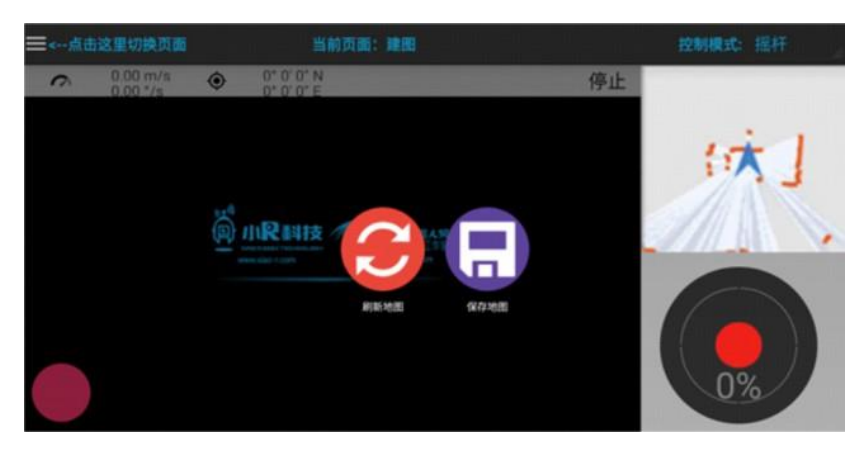

Если на роботе установлена камера, в режиме построения карты на главном экране будет отображаться видео, передаваемое с камеры. Теперь для управления роботом вы можете использовать джойстик, расположенный в левом нижнем углу экрана приложения, а в правом верхнем углу экрана вы можете просматривать результаты сканирования, произведенного лидаром робота, и создавать карту окружающей местности. Для переключения между интерфейсом управления и изображением с камеры нажмите на кнопку, расположенную сверху справа.

## 6.8. Сохранение карты

После того, как робот получил данные в режиме построения карты, необходимо сохранить эти данные одним из следующих способов:

- 1. На экране мобильного приложения «Create Map» (Создание карты) нажмите на красную точку в правом нижнем углу. При этом появятся опции «Refresh Map» (Обновить карту) и «Save Map» (Сохранить карту). Выберите пункт «Save Map» (Сохранить карту).
- 2. Нажмите кнопку «Save Map» (Сохранить карту) на экране «Operating procedure» (Порядок работы) в интерфейсе системы XR-ROS.

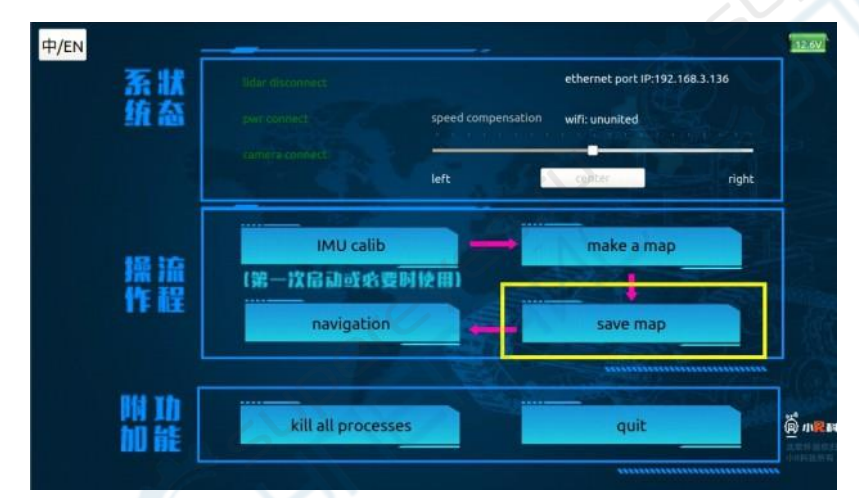

**Примечание:** функция сохранения карты в приложении доступна только в режиме построения карты.

#### 6.9. Автономная навигация

После построения карты местности можно воспользоваться системой навигации. Для этого нажмите кнопку «Navigation» (Навигация) в интерфейсе системы XR-ROS, после чего выберите опцию «Navigation» (Навигация) в мобильном приложении.

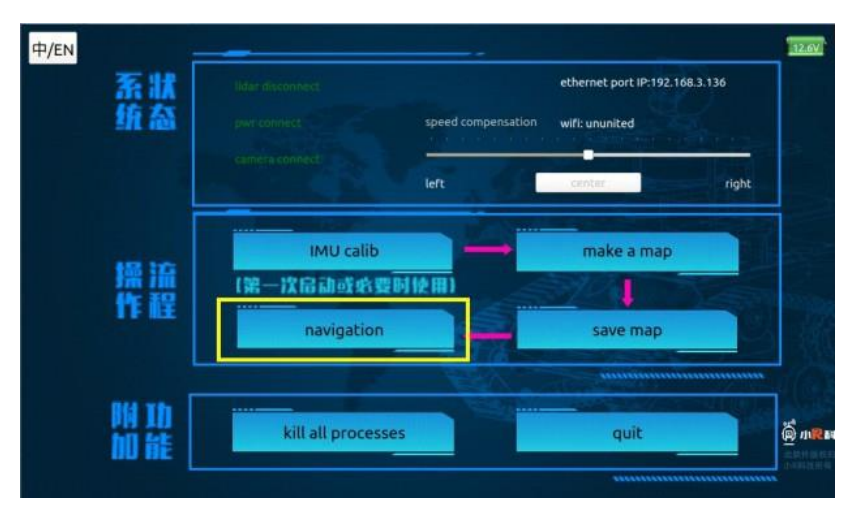

Сначала установите начальную точку в соответствии с текущим положением робота. Для этого в разделе «Navigation» (Навигация) выберите опцию «Set Start Point» (Установить начальную точку), расположенную в левом нижнем углу, затем нажмите и удерживайте эту точку на карте. Не убирая палец, переместите его по направлению к передней части робота. В приложении появится курсор с синей стрелкой. Направление стрелки — это направление передней части робота. Начальная точка не обязательно должна быть очень точной, но чем точнее начальная точка, тем быстрее робот войдет в режим автономной навигации.

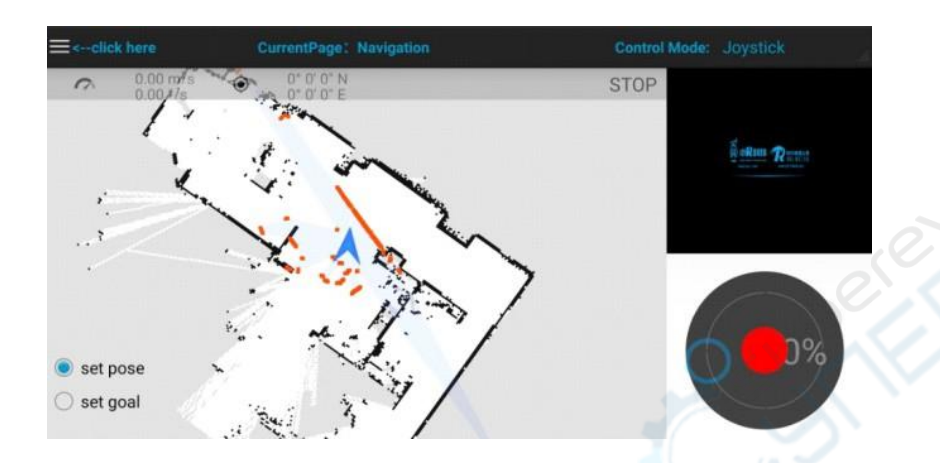

В разделе «Navigation» (Навигация) выберите опцию «Set Navigation Point» (Установить точку навигации), расположенную в левом нижнем углу, после чего перейдите к мобильному приложению. На карте в приложении выберите пункт назначения, до которого нужно будет добраться роботу. Нажмите на выбранное место и удерживайте палец некоторое время. Затем снова нажмите на точку назначения и переместите палец в направлении передней части робота. При этом на экране приложения появится синий курсор в виде стрелки, направление которой совпадает с направлением передней части робота.

Для запуска движения работа к указанной точке отрегулируйте направление и отпустите палец, после чего робот автоматически проложит маршрут к месту назначения и проедет по нему. Если на середине пути робот столкнется с неожиданным препятствием, система проложит новый маршрут в обход него.

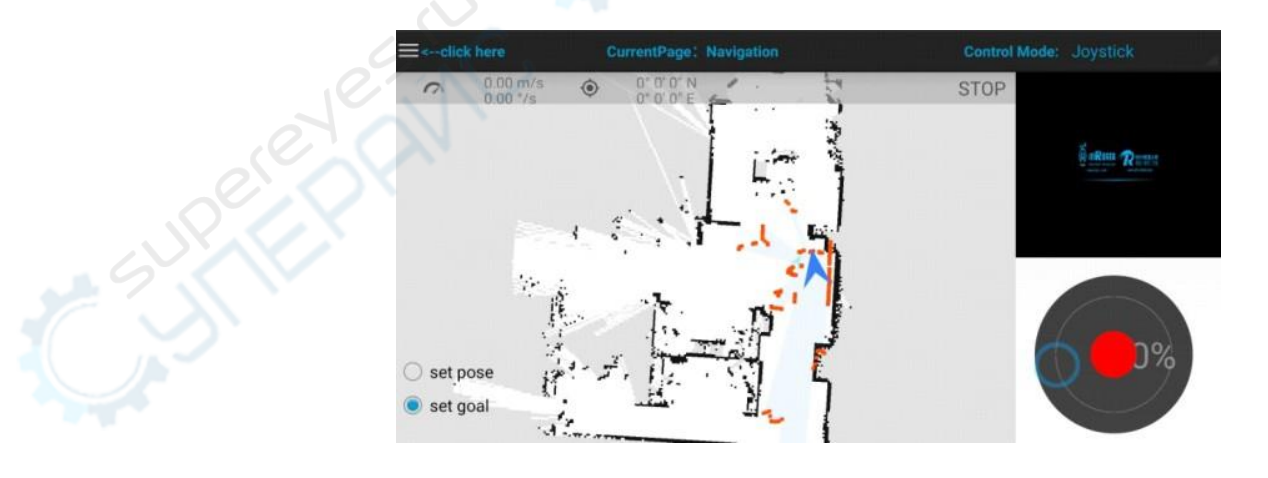

#### 6.10. Использование роботизированной руки

Порядок работы:

**1.** В интерфейсе XR-ROS нажмите кнопку «Маке а map» (Создать карту).

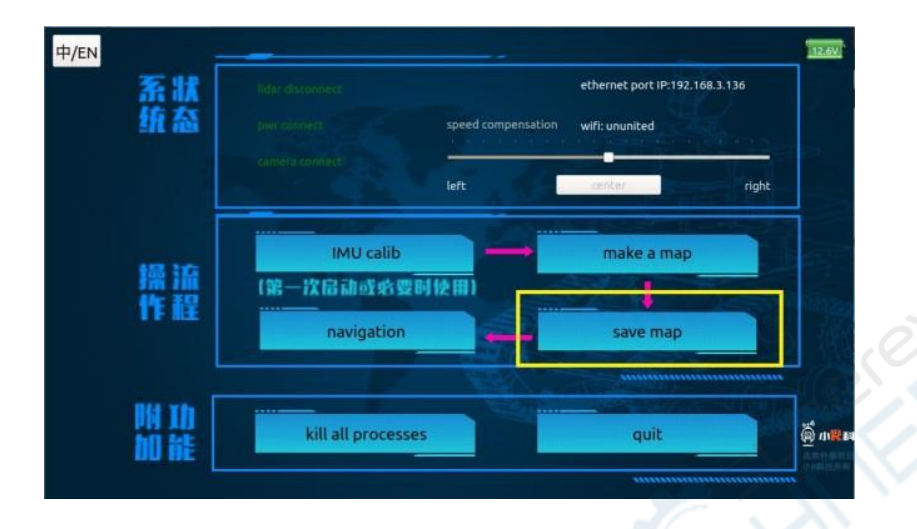

**2.** В мобильном приложении нажмите на строку меню в левом верхнем углу, после чего выберите опцию «Move it» (Режим движения).

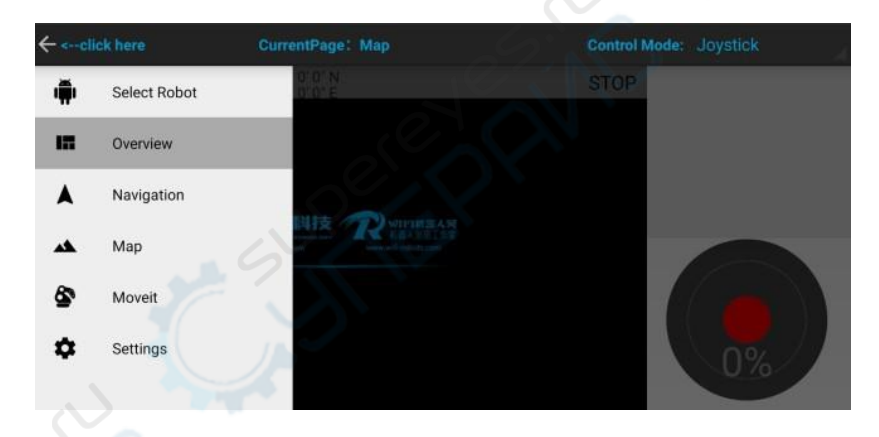

**3.** Для управления роботизированной рукой наживайте и перемещайте соответствующие части на экране, при этом рука робота будет совершать синхронизированные действия.

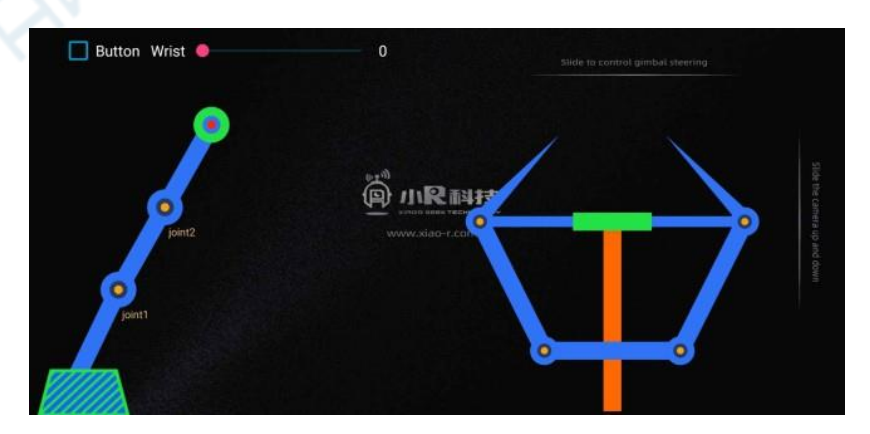

## 7. Введение в программирование

#### 7.1. Основные инструменты для программирования

- **Putty:** используется для удаленного входа в систему Ubuntu робота через протокол SSH для выполнения команд.
- Winscp: используется для удаленного подключения к системе Ubuntu робота для передачи файлов.
- **SDFormatter:** используется для форматирования карты памяти перед записью на нее образа.
- Win32DiskImager: используется для записи образа системы на карту памяти или считывания образа с карты памяти с целью резервного копирования.

#### 7.2. Запись образа системы

**Примечание:** если вы используете карту памяти, поставляемую с роботом, то на ней уже имеется образ системы управления роботом. Если вы используете другую карту памяти или имеются проблемы с образом на карте из комплекта поставки, следует заново записать образ системы на карту памяти.

Для записи образа выполните следующие действия:

- 1. Вставьте карту памяти в картридер, после чего вставьте картридер в USB-порт компьютера. После этого карта памяти будет распознана как внешний USB-накопитель.
- 2. Отформатируйте карту памяти с помощью программы SDFormatter.
- 3. Запишите образ системы на карту памяти с помощью программы Win32DiskImager.

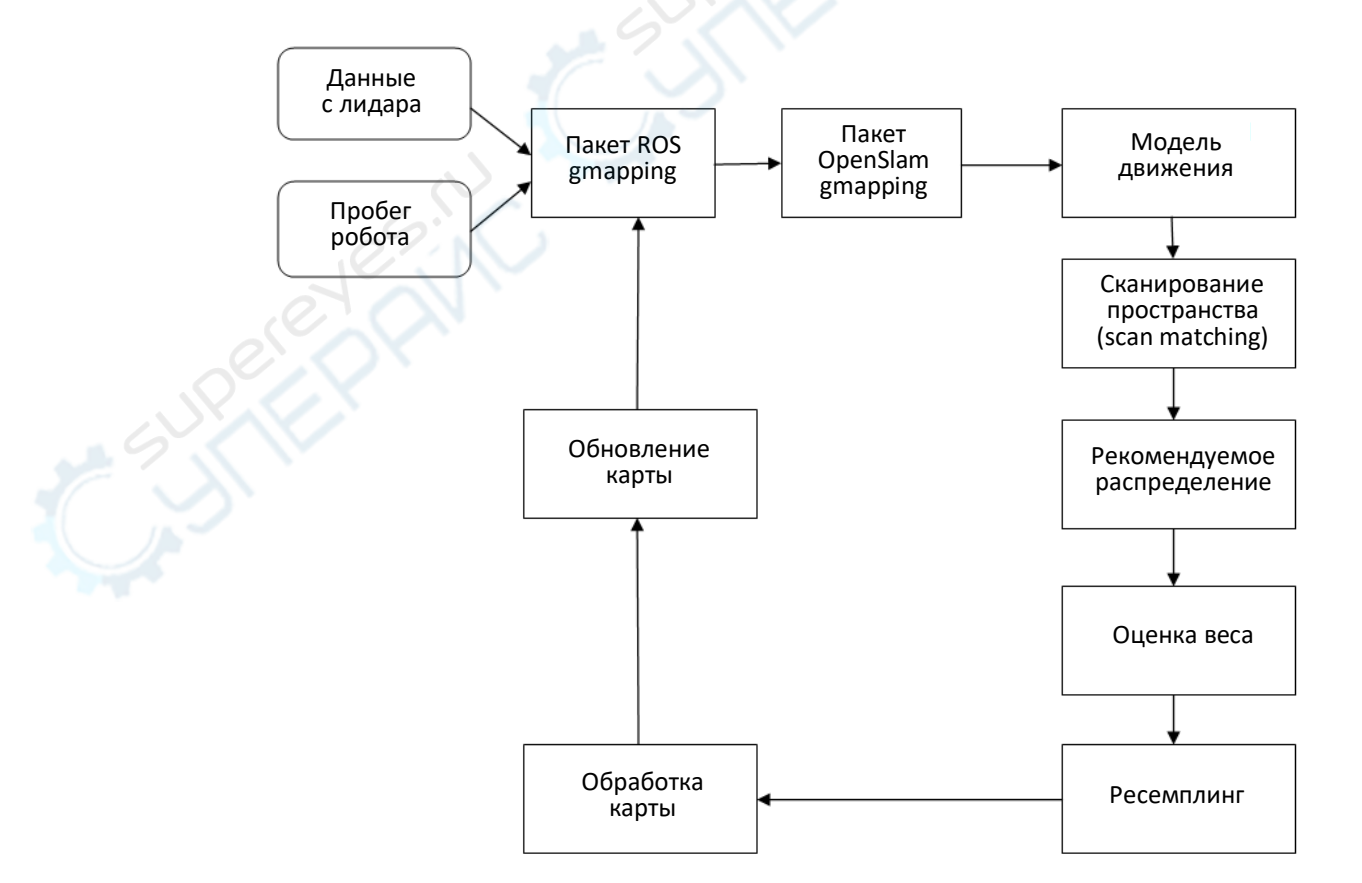

#### 7.3. Архитектура системы

## 7.4. Исходный код

Расположение исходного кода в системе: /home/xrgeek/catkin\_ws Для входа в систему Jetson Nano ROS Robot и просмотра соответствующих файлов рекомендуется использовать программу Putty или Winscp.

Имя пользователя для входа в систему: xrrobot, пароль: 123456.

На нашей виртуальной машине (не в системе робота) установлена программа RoboWare Studio. Код в виртуальной машине совпадает в кодом в системе робота, поэтому вы можете использовать программу RoboWare Studio для редактирования кода в виртуальной машине, а затем скопировать его в систему робота, используя файл «catkin\_make» для компиляции или запуска.

## 8. Типовые неисправности и методы их устранения

- При запуске не мигают синие светодиоды.
- 1. Убедитесь, что в плату Jetson Nano вставлена карта памяти.
- 2. Убедитесь, что на карту памяти загружен образ системы Jetson Nano ROS Robot.
- 3. Если выполнение двух вышеизложенных пунктов не решило проблему, возможно, файлы на карте памяти по какой-то причине повреждены. В таком случае, заново запишите образ системы на эту же карту памяти (или на новую карту памяти в случае повреждения имеющейся), следуя следуйте инструкциям в п. 7.2 данного руководства.
- Беспроводное соединение нестабильно и часто автоматически отключается после успешного подключения.
- 1. Пожалуйста, проверьте параметры питания (аккумулятор). Перед проверкой полностью зарядите аккумулятор.
- 2. Проверьте выходной ток источника питания он должен быть не менее 3 А.

## 9. Техническое обслуживание и очистка

- При нормальной эксплуатации устройство безопасно для пользователя и не требует специального технического обслуживания.
- Устройство не предназначено для применения в неблагоприятных атмосферных условиях.
   Оно не является водонепроницаемым и не должно подвергаться воздействию высоких температур. Условия эксплуатации устройства аналогичны условиям эксплуатации общего электронного оборудования.
- Устройство не является водонепроницаемым, поэтому его следует очищать сухой и мягкой тканью.